# Webiators Share On Whatsapp

How to Install: Download the "Ready to paste" package from your customer's area,

unzip it and upload all files in 'app/code/Webiators/ShareOnWhatsapp folder to your

Magento install dir.

**Update the Database:** Move to Magento Root directory with CLI and execute below commands

- php bin/magento setup:upgrade
- php bin/magento setup:di:compile
- php bin/magento setup:static-content:deploy
- php bin/magento cache:flush

**How to Use:** Go to Store >> Configuration >> Webiators >> Share On Whatsapp

Enable module from General Setting and update configurations as per your needs

| Task "Rule processing: 2": 1 item(s) h | ave been scheduled for update.          | View Details System Messages: 1                                                                                                    |
|----------------------------------------|-----------------------------------------|----------------------------------------------------------------------------------------------------|
| Configuration                          |                                         | Q 🌲 🛓 admin                                                                                                    |
| Es Scope: Default Config 👻 🕐           |                                         | Save Config                                                                                                    |
| UG WEBIATORS                           | General Settings                        | Enable Share On Whatsapp Module From Here                                                                                               |
| Mers<br>Share On Whatsapp              | Enable Module<br>[store view]           | Yes •                                                                                                    |
| GENERAL ~                              | Enable For Product Page<br>[store view] | Enable "Share on Whatsapp Button"           Yes         Enable Share On Whatsapp Auton                                                  |
| CATALOG ~                              | Enable For Category Page                | Enable Share on Whatsapp Button For Product Page  Yes  For Category/List Page                                                           |
| RES CUSTOMERS ~                        | [store view]                            | Enable Share on Whatsapp Button For Category/List Page                                                                                  |
| SALES ~                                | [store view]                            | Check this Amazing Product Adtivate Windows This message will be first sentence in whatsapp message. Go to Settings to activate Windows |

|             |               |                 |                                                            |                                                                       | • • • • • • • • • • • •              |
|-------------|---------------|-----------------|------------------------------------------------------------|-----------------------------------------------------------------------|--------------------------------------|
|             | Configuration |                 |                                                            |                                                                       | Save Config                          |
| DASHBOARD   | CATALOG       | ~               |                                                            | Enable Share on Whatsapp Button For Product Page                      |                                      |
| \$          | SECURITY      | ~               | Enable For Category Page<br>[store view]                   | Yes                                                                   | ·                                    |
| SALES       | CUSTOMERS     | ~               | You can change the custom message to share                 | Enable Share on Whatsapp Button For Category/List Page                |                                      |
| CATALOG     |               |                 | Custom Message to Share<br>[store view]                    | Check this Amazing Product                                            |                                      |
|             | SALES         | ~               | Option for enable/disable product name in whatsapp message | This message will be first sentence in whatsapp message.              |                                      |
|             | ΥΟΤΡΟ         | ~               | Display Product Name<br>[store view]                       | Yes                                                                   | •                                    |
| MARKETING   | DOTDIGITAL    | ~               |                                                            | Display Proudct Name in whatsapp Message                              | You can change<br>product name label |
|             | SERVICES      | ~               | Product Name Label<br>[store view]                         | Product Name:                                                         | enable/disable option for share      |
| .1          |               |                 | Product Short Description                                  | Yes                                                                   | product short description            |
| REPORTS     | ADVANCED      | ~               |                                                            | Display Product Short Description in whatsapp Message                 |                                      |
|             |               |                 | Product Short Description Label<br>[store view]            | Product Description:                                                  | short description label              |
| *           | You can s     | set the maxim   | um length of Description Max. Length                       | 180                                                                   |                                      |
| SYSTEM      | product       | acouption as    | [store view]                                               | Maximum Length of Product Description in Whatsapp Messa               | ge.                                  |
| -           |               |                 |                                                            | (eg:200).                                                             |                                      |
|             |               |                 |                                                            |                                                                       | -                                    |
|             | Configuration |                 |                                                            |                                                                       | Save Config                          |
| DASHBOARD   |               |                 | [store view]                                               | · · · · · · · · · · · · · · · · · · ·                                 |                                      |
| \$<br>SALES |               |                 | Description Max. Length                                    | 180                                                                   |                                      |
|             |               |                 | [store view]                                               | Maximum Length of Product Description in Whatsapp Messag<br>(eg:200). | e.                                   |
| CATALOG     |               |                 |                                                            |                                                                       | Option to enable/disable display     |
| ŧ           |               |                 | Display Product Price<br>[store view]                      | Yes                                                                   | product price in whatsapp message    |
| CUSTOMERS   |               |                 |                                                            | Display Product Price in whatsapp Message                             | Ontion to set product price label    |
|             |               |                 | Product Price Label                                        | Product Price:                                                        | option to set product price laber    |
|             | You can       | enable/disab    |                                                            |                                                                       |                                      |
| CONTENT     | display       | product specia  | [store view]                                               | Yes                                                                   | •                                    |
| .1          | Ont           | ion to set proc | duct                                                       | Display Product Price in whatsapp Message                             |                                      |
| REPORTS     | spec          | cial price labe | Product Special Price Label<br>[store view]                | Discounted Price:                                                     |                                      |
| <u>m</u>    |               |                 | Enable Coupon Code                                         |                                                                       | You can enable/disable               |
| STORES      |               |                 | [store view]                                               | Yes                                                                   | coupon code                          |
| \$          |               |                 |                                                            | No                                                                    |                                      |
|             |               |                 | Sticky Share Button Settings                               |                                                                       | $\odot$                              |

**Sticky Share Button Settings:** You can change the position and effect of the WhatsApp share button for the product page.

| DASHBOARD   | Configuration                  |   |                                                     |                                                                            |                                                    | Q 🌲                                       | 👤 admin 🛨            |
|-------------|--------------------------------|---|-----------------------------------------------------|----------------------------------------------------------------------------|----------------------------------------------------|-------------------------------------------|----------------------|
| \$<br>SALES | <b>Scope:</b> Default Config ▼ | 0 |                                                     |                                                                            |                                                    | Save                                      | e Config             |
|             | WEBIATORS                      | ^ | General Settings                                    |                                                                            |                                                    |                                           | $\odot$              |
|             | Share On Whatsapp              |   | Sticky Share Button Settings                        |                                                                            | You Can Change Positio<br>Button From Here Only    | on of Share On Whatsa<br>For Product Page | app 📀                |
|             | GENERAL                        | ~ | Share Button Position<br>[store view]               | Default                                                                    | -                                                  |                                           |                      |
|             | CATALOG                        | ~ |                                                     | *NOTE: Make sure to choose differe<br>Share/Quote/Live chat Button         | nt Position for                                    | You Can Change E                          | ffect Of Share       |
|             | SECURITY                       | ~ | Select Whatsapp Share Botton Effect<br>[store view] | None                                                                       | •                                                  | On Whatsapp But<br>Only For Product P     | ton From Here<br>age |
| STORES      | CUSTOMERS                      | ~ |                                                     | Bounce Errect Naturally Works only I<br>"Bottom-left", "Bottom-Middle" and | ror wnatsappshäreBthPositio<br>"Bottom-Right"<br>A | n<br>Activate Windows                     | to Windows           |

**Google Analytics UTM Tracking Settings:** To Enable Tracking you can easily enable the module and add the required details to track everything.

| Ŵ           | Configuration     |   |                                           | Save Config               |
|-------------|-------------------|---|-------------------------------------------|---------------------------|
| DASHBOARD   | WEBIATORS         | ^ | General Settings                          | $\odot$                   |
| \$<br>SALES | Share On Whatsapp |   | Sticky Share Button Settings              | $\odot$                   |
| CATALOG     | GENERAL           | ~ | Google Analytics UTM Tracking Settings    | $\overline{\bigcirc}$     |
| CUSTOMERS   | CATALOG           | ~ | Enable UTM Tracking<br>[store view] Yes • |                           |
|             | SECURITY          | ~ | Campaign Source<br>[store view]           |                           |
| CONTENT     | CUSTOMERS         | ~ | Campaign Medium<br>[store view]           |                           |
| REPORTS     | SALES             | ~ | Campaign Name<br>[store view]             |                           |
| <u> </u>    | ΥΟΤΡΟ             | ~ | Piala Cataliana                           |                           |
|             | DOTDIGITAL        | ~ | Activate                                  | Windows                   |
| SYSTEM      | SERVICES          | ~ | Go to Setti                               | ings to activate Windows. |

**Bitly Settings:** Please go to the bitly Group, enable the option and add Generic AccessToken.

Note: You can get your token from here.

| DASHBOARD     | Configuration     |   |                                          | Save Config |
|---------------|-------------------|---|------------------------------------------|-------------|
| SALES         | WEBIATORS         | ^ | General Settings                         | $\odot$     |
|               | Share On Whatsapp |   | Google Analytics UTM Tracking Settings   | $\odot$     |
|               | GENERAL           | ~ | Bitly Settings Enable Bitly URL          | $\odot$     |
|               | CATALOG           | ~ | Enable Bitly Settings<br>[store view] No |             |
|               | SECURITY          | ~ |                                          |             |
| REPORTS       | CUSTOMERS         | ~ |                                          |             |
| STORES        | SALES             | ~ |                                          |             |
| SYSTEM        | ΥΟΤΡΟ             | ~ |                                          |             |
| FIND PARTNERS | DOTDIGITAL        | ~ |                                          |             |

# Webiators Quote On Whatsapp

How to Install: Download the "Ready to paste" package from your customer's area,

unzip it and upload all files in 'app/code/Webiators/QuoteOnWhatsapp folder to your

Magento install dir.

**Update the Database:** Move to Magento Root directory with CLI and execute below commands

- php bin/magento setup:upgrade
- php bin/magento setup:di:compile
- php bin/magento setup:static-content:deploy
- php bin/magento cache:flush

**How to Use:** Go to Admin Panel  $\Rightarrow$  Store  $\Rightarrow$  Settings  $\Rightarrow$  Configuration  $\Rightarrow$  WEBIATORS  $\Rightarrow$  Quote On Whatsapp.

| DASHBOARD   | Configuration           |   |                                       | Q 📁 よ ya                                                    | ogesh 🔻 |
|-------------|-------------------------|---|---------------------------------------|-------------------------------------------------------------|---------|
| \$<br>SALES | Scope: Default Config 🔻 | 0 |                                       | Save Co                                                     | nfig    |
| CATALOG     | A                       |   | ×                                     | Enable Quete On Whatsam                                     |         |
|             | WEBIATORS               | ^ | General Settings                      | Enable Outvie On Whatsapp<br>Module From Here               | $\odot$ |
|             | Quote On Whatsapp       |   | Enable Module<br>[store view]         | Yes                                                         |         |
|             | GENERAL                 | ~ | Admin WhatsApp Number<br>[store view] |                                                             |         |
| ıl.         | CATALOG                 | ~ |                                       | For prone number in international format, Example: +0285XXX |         |
|             | SECURITY                | ~ | Product Page Settings                 |                                                             | $\odot$ |
| stores      | CUSTOMERS               | ~ | Cart Page Settings                    | Activate Windows                                            | $\odot$ |

### **General Setting:**

Enable Module: choose 'Yes' to enable the module.

Admin Whatsapp Number: Admin will add an active "Whatsapp Number" on which Communication will be done via customer.

| Ŵ           | Configuration     |   |                                                      |                                                                                   | Save Config                                                  |
|-------------|-------------------|---|------------------------------------------------------|-----------------------------------------------------------------------------------|--------------------------------------------------------------|
| DASHBOARD   | Quote On Whatsapp |   | Product Page Settings                                | Enable Quote On Whatsapp For Product Page                                         | $\overline{\bigcirc}$                                        |
| \$<br>SALES | GENERAL           | ~ | Enable On Product Page<br>[store view]               | Yes                                                                               | •                                                            |
| CATALOG     | CATALOG           | ~ | Send Product Name and Link<br>[store view]           | Yes                                                                               | •                                                            |
| CUSTOMERS   | SECURITY          | ~ | Button Label On Product Page<br>[store view]         | Whatsapp Product Inquiry                                                          |                                                              |
|             | CUSTOMERS         | ~ | Product Name Label On Product Page<br>[store view]   | Product Name:                                                                     |                                                              |
|             | SALES             | ~ | Product Url Label On Product Page<br>[store view]    | Product Url:                                                                      |                                                              |
| ıl.         | ΥΟΤΡΟ             | ~ | Custom Text Message For Product Page<br>[store view] | Need help on this product                                                         |                                                              |
|             | DOTDIGITAL        | ~ | Quote On Whatsapp Button Position<br>[store view]    | Default                                                                           | •                                                            |
| STORES      | SERVICES          | ~ |                                                      | *NOTE: Make sure to choose different Position for<br>Share/Quote/Live chat Button |                                                              |
| SYSTEM      | ADVANCED          | ~ | Cart Page Settings                                   |                                                                                   | Activate Windows<br>Go to Settings to activate Windows.<br>S |

### **Product Page Setting:**

Enable On Product Page: Admin will select 'Yes/No' to 'Show/Hide' button on Product Page.

Send Product Name and Link: Admin will select 'Yes/No' to receive 'Product Name and Link' when a customer clicks on the 'Quote On Whatsapp' Button on the product page.

Button Label On Product Page: Admin will add 'Button Label' that will show on the product page button.

Product Name Label On Product Page: Admin will add 'Product Name Label' that will show on the product page button.

**Product Url Label On Product Page:** Admin will add **'Product Url Label'** that will show on the product page button.

**Custom Text Message For Product Page:** Admin will be able to add a custom message for the Product page.

**Quote On Whatsapp Button Position For Product Page:** Admin will be able to change the position of Quote on Whatsapp Button on the product page.

|                |                   |   |                                                 |                                                                                        |                                      | -                         |
|----------------|-------------------|---|-------------------------------------------------|----------------------------------------------------------------------------------------|--------------------------------------|---------------------------|
| Ŵ              | Configuration     |   |                                                 |                                                                                        |                                      | Save Config               |
| CASHBOARD      | Quote On Whatsapp |   | Product Page Settings                           |                                                                                        |                                      | $\odot$                   |
| \$<br>SALES    | GENERAL           | ~ | Cart Page Settings                              | Enable Quote On Whatsapp For Cart Page                                                 |                                      | $\odot$                   |
| CATALOG        | CATALOG           | ~ | Enable On Cart Page<br>[store view]             | Yes                                                                                    | •                                    |                           |
|                | SECURITY          | ~ | Send Product Name and Link On Cart<br>Page      | Yes                                                                                    | •                                    |                           |
|                | CUSTOMERS         | ~ | [store view]<br>Product Name Label On Cart Page | Product Name:                                                                          |                                      |                           |
|                | SALES             | ~ | Product Url Label On Cart Page                  | Product Url:                                                                           |                                      |                           |
| CONTENT        | ΥΟΤΡΟ             | ~ | Eutton Label On Cart Page                       | Whatsapp Product Inquiry                                                               |                                      |                           |
| REPORTS        | DOTDIGITAL        | ~ | [store view]                                    | Need belo on this we dust                                                              |                                      |                           |
| STORES         | SERVICES          | ~ | [store view]                                    |                                                                                        |                                      |                           |
| <b>S</b> YSTEM | ADVANCED          | ~ | [store view]                                    | Default *NOTE: Make sure to choose different Position for Share/Quote/Live chat Button | Activate Wind<br>Go to Settings to a | lows<br>activate Windows. |

## **Cart Page Setting:**

Enable On Cart Page: Admin will select 'Yes/No' to 'Show/Hide' button on Cart Page.

Send Product Name and Link: Admin will select 'Yes/No' to receive 'Product Name and Link' when a customer clicks on the 'Quote On Whatsapp' Button on the cart page.

Button Label On Cart Page: Admin will add 'Button Label' that will show on the cart page button.

Product Name Label On Product Page: Admin will add 'Product Name Label' that will show on the product page button.

**Product Url Label On Product Page:** Admin will add **'Product Url Label'** that will show on the product page button.

**Custom Text Message For Cart Page:** Admin will be able to add a custom message for the cart page.

**Quote On Whatsapp Button Position For Cart Page:** Admin will be able to change the position of Quote on Whatsapp Button on the cart page.

|             | Configuration |        |                                                                 |                                                 | Save Config         |
|-------------|---------------|--------|-----------------------------------------------------------------|-------------------------------------------------|---------------------|
| DASHBOARD   | CATALOG       | ~      | Order Success Page Settings                                     | Enable Quote On Whatsapp For Order Success Page | $\odot$             |
| \$<br>SALES | SECURITY      | ~      | Enable On Order Success Page                                    | Yes                                             |                     |
| CATALOG     | CUSTOMERS     | ~      | Send Product Details                                            | Yes                                             |                     |
| CUSTOMERS   | SALES         | ~      | Send Customer Name and Email                                    | Yes                                             |                     |
|             | ΥΟΤΡΟ         | ~      | Send Customer Address                                           | Yes                                             |                     |
|             | DOTDIGITAL    | ~      | [store view] Product Name Label On Order Success                | Draduct Nama:                                   |                     |
|             | SERVICES      | $\sim$ | Page<br>[store view]                                            | Floudet Name.                                   |                     |
| REPORTS     | ADVANCED      | ~      | Product Order Id Label On Order Success<br>Page<br>[store view] | Order Id:                                       |                     |
| STORES      |               |        | Product Quantity Label On Order Success<br>Page<br>[store view] | Quantity:                                       |                     |
| SYSTEM      |               |        | Product Price Label On Order Success<br>Page<br>[store view]    | Price: Activate Wir                             | ndows               |
| <b>*</b>    |               |        | Product Payment Method Label On                                 | Payment Method:                                 | o activate windows. |

### **Order Success Page Setting:**

Enable On Order Success Page: choose 'Yes' to enable the module.

**Send Product Details:** Admin will select **'Yes/No'** to receive **'Product Details'** when a customer clicks on **the 'Quote On Whatsapp'** Button on the Order Success page.

Send Customer Name and Email: Admin will select 'Yes/No' to receive 'Customer Name and Email' when a customer clicks on the 'Quote On Whatsapp' Button on the Order Success page.

Send Customer Address: Admin will select 'Yes/No' to receive 'Customer Address' when a customer clicks on the 'Quote On Whatsapp' Button on the Order Success page.

Button Label On Order Success Page: Admin will add 'Button Label' that will show on the order success page button.

Product Name Label On Product Page: Admin will add 'Product Name Label' that will show on the product page button.

**Product Url Label On Product Page:** Admin will add **'Product Url Label'** that will show on the product page button.

**Custom Text Message For Order Success Page:** Admin will be able to add a custom message for the order success page.

| Ŵ         | Configuration     |   |                             |                  | Save Config |
|-----------|-------------------|---|-----------------------------|------------------|-------------|
| dashboard | Quote On Whatsapp |   | Product Page Settings       |                  | $\odot$     |
| SALES     | GENERAL           | ~ | Cart Page Settings          |                  | $\odot$     |
| CATALOG   | CATALOG           | ~ | Order Success Page Settings |                  | $\odot$     |
| CUSTOMERS | SECURITY          | ~ | Enable Bitly URL            | Enable Bitly Url | ⊖           |
|           | CUSTOMERS         | ~ | Enable Bitly Settings       |                  |             |
|           | SALES             | ~ | [store view]                | Yes Ves          |             |
| ıl.       | ΥΟΤΡΟ             | ~ | [store view]                |                  |             |
| REPORTS   | DOTDIGITAL        | ~ |                             |                  |             |
| stores    | SERVICES          | ~ |                             | Activate \       | Windows     |

### **Bitly URL Setting:**

Enable bitly URL: choose 'Yes' to enable the module.

# Webiators Chat On Whatsapp

How to Install: Download the "Ready to paste" package from your customer's area,

unzip it and upload all files in 'app/code/Webiators/ChatOnWhatsapp folder to your Magento install dir.

**Update the Database:** Move to Magento Root directory with CLI and execute below commands

- php bin/magento setup:upgrade
- php bin/magento setup:di:compile
- php bin/magento setup:static-content:deploy
- php bin/magento cache:flush

#### How to Use: Go to Store >> Configuration >> Webiators >> Chat On Whatsapp

Enable module from General Setting and update configurations as per your needs

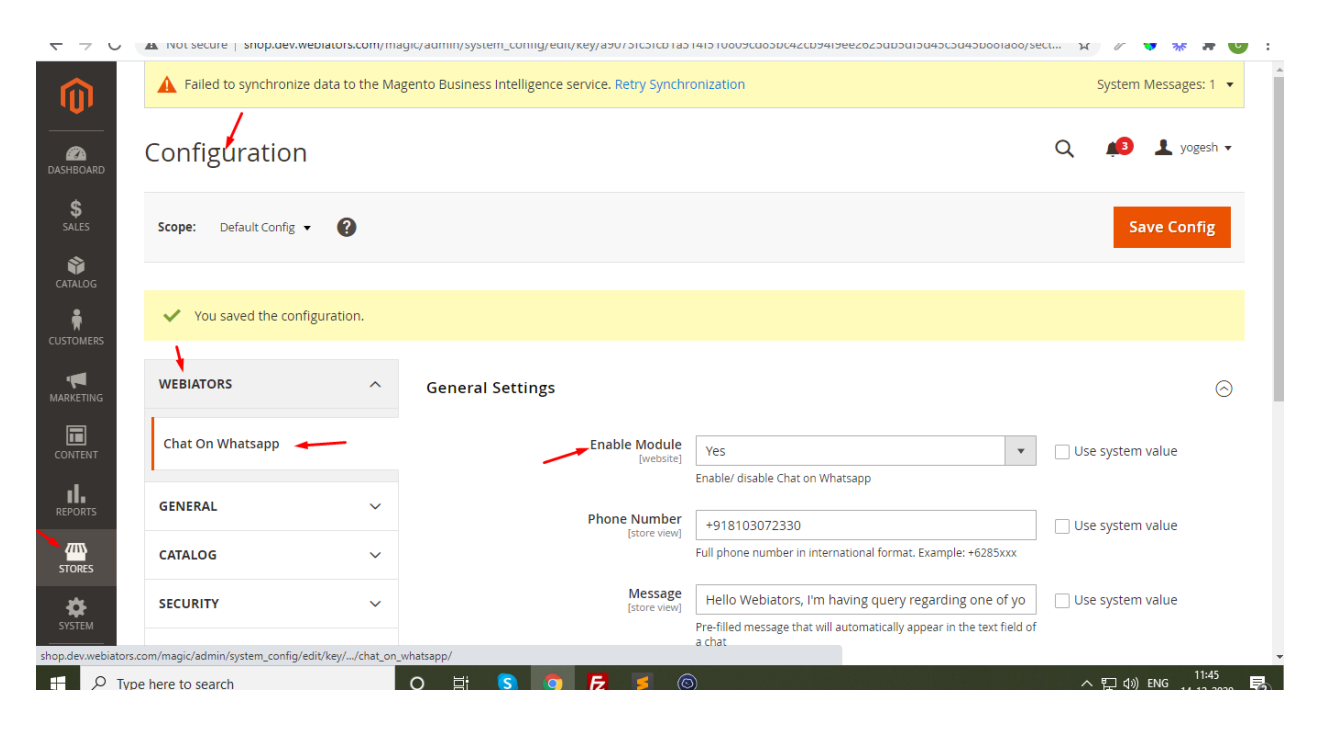

Select Whatsapp Icon Effects and position as per your needs

|                 |                  |        |                                             |                                                                                        |                                                  | -          |
|-----------------|------------------|--------|---------------------------------------------|----------------------------------------------------------------------------------------|--------------------------------------------------|------------|
| <br>Dashboard   | Configuration    |        |                                             |                                                                                        | Si                                               | ave Config |
|                 | TEBIATORS        |        | General Settings                            |                                                                                        |                                                  | $\odot$    |
| \$<br>SALES     | Chat On Whatsapp |        | Whatsapp Icon Effect Setting                | [                                                                                      | You can select whatsapp<br>icon effect from here | $\odot$    |
| CATALOG         |                  |        |                                             |                                                                                        |                                                  |            |
| -               | GENERAL          | $\sim$ | Select Whatsapp Icon Effect<br>[store view] | Bounce                                                                                 | •                                                |            |
| <b>Ř</b>        |                  |        |                                             |                                                                                        |                                                  |            |
| CUSTOMERS       | CATALOG          | $\sim$ | Select Whatsapp Icon Position               | Bottom Right                                                                           | •                                                |            |
|                 |                  |        | You can select position                     | Bounce Effect Naturally works only for WhatsappIconPositio                             | n                                                |            |
| MARKETING       | SECURITY         | $\sim$ | of whatsapp icon                            | "Bottom-left", "Bottom-Middle" and "Bottom-Right"                                      |                                                  |            |
|                 |                  |        |                                             |                                                                                        |                                                  |            |
| CONTENT         | CUSTOMERS        | ~      | Text With Whatsapp Icon<br>[global]         | Chat On Whatsapp                                                                       |                                                  |            |
|                 |                  |        | Whatsapp Chat Text Box Width                | 100m                                                                                   |                                                  |            |
|                 | SALES            | ~      | [global]                                    | Тоорх                                                                                  |                                                  |            |
|                 | ΥΟΤΡΟ            | ~      |                                             | From here you can set width in px of Whatsapp Chat text Bo<br>Example- "80px" or "80%" | Х.                                               |            |
| STORES          |                  |        |                                             |                                                                                        |                                                  |            |
| 1 <sub>46</sub> | DOTDIGITAL       | ~      | Whatsapp Color Picker Setting               |                                                                                        |                                                  | $\odot$    |
| SYSTEM          | SERVICES         | ~      |                                             |                                                                                        |                                                  |            |
| æ.              | SERVICES         | •      |                                             |                                                                                        | Activate Windows                                 |            |
|                 |                  |        |                                             |                                                                                        | Go to Settings to activate                       | e Windows  |

Change Whatsapp Icon and Text color as per your choice.

|                                                                                      | Configuration                                                                                                    | Save Config                                                                                                    |
|--------------------------------------------------------------------------------------|----------------------------------------------------------------------------------------------------|----------------------------------------------------------------------------------------------------|
| SALES<br>SALES<br>CATALOG<br>CUSTOMERS<br>CUSTOMERS<br>CONTENT<br>CONTENT<br>REPORTS | Whatsapp Color Picker Setting<br>Vou can change background color of<br>ChatonWhatsapp Button Background Color<br>[global]<br>You can change text bubble<br>background color<br>[global]<br>Whatsapp Text Bubble Background Color<br>[global]<br>Matsapp Text Bubble Color<br>[global] | Sackground color<br>Background color<br>Background color<br>Background color<br>FFFFFF<br>Background color<br>FFFFFF<br>Background color |
| SYSTEM                                                                               | Opyright © 2021 Magento Commerce Inc. All rights reserved.                                                                                                    | Magento ver. 2.4.3<br>Privacy Policy   Report an Issue                                                                                   |

FEEL FREE TO CONTACT for support or any custom request.

Email: <a href="mailto:support@webiators.com">support@webiators.com</a>